## 進捗確認シートをA4 で印刷する方法

A4で印刷を行う場合、すべて項目を印刷すると文字が小さく読みづらくなるため、必要な部分以外を「非 表示」とし、印刷をすることを推奨いたします。下記の手順をご参照ください。

- ※ お使いのExcelのバージョン等により、記載している画面とは表示が異なる場合や、記載どおりに動作しない場合があります。そういった際は、市民協働推進課までご連絡ください。
- ※ 以下では例として「I列~T列(具体的な取り組みの「種別」欄から「役割分担」欄)」を非表示にする 場合の手順を記載していますが、同じ要領で任意の他の列を非表示にすることもできます。
- 1 非表示にしたい列を選択する

Ⅰ列からT列を選択してください(図1の●(アルファベットⅠ)にカーソルを置き、クリックをした まま、■(アルファベットT)までカーソルを移動させ、クリックを離すと選択できます)。

※アルファベットが表示されていない場合は、シート上部「表示」→「表示」→「見出し」 にチェックを 入れると表示されます。

<図 1>

| 771/           | , <u></u> π−1                                                      | 挿                            | λ                        | ページ レイアウト                    | 数式 デ                          | -9 校問 表                 | 示 開発 へル                                                                                                    | げ Q実                 | 行した           | い作業をノ                                | いしては                      | たい                                                                 |                    |                                                                                                    |                                 |                    |                                    |  |
|----------------|--------------------------------------------------------------------|------------------------------|--------------------------|------------------------------|-------------------------------|-------------------------|----------------------------------------------------------------------------------------------------|----------------------|---------------|--------------------------------------|---------------------------|--------------------------------------------------------------------|--------------------|----------------------------------------------------------------------------------------------------|---------------------------------|--------------------|------------------------------------|--|
| 標準             | 改ページ<br>プレビュー  <br>ブッグ                                             | ページ<br>レイアウト<br>20表示         | ービ<br>ユーザ<br>のビ          | □]<br>□ ルーラ-<br>-設定<br>□ 目盛線 | - ☑ 数式/(-<br>↓ ☑ 見出し<br>表示 个ア | スーム 100%                | 道<br>「<br>道<br>示<br>範<br>正<br>合<br>わ<br>世<br>て<br>拡<br>大<br>「<br>裕<br>小<br>本<br>大<br>「<br>裕<br>小<br>本<br>大<br>「<br>裕<br>小<br>本<br>大<br>「<br>裕<br>小 | デルウインド<br>を聞く<br>されな | う 善い          | 割 かン<br>圏<br>とき                      | ドウ枠の<br>転走・               | <ul> <li>一 分割</li> <li>表示しな</li> <li>一 再表示</li> <li>ウイン</li> </ul> | に<br>い<br>に<br>マドウ | <b>白並べて</b><br>到同時(<br>泊ウイン)                                                                             | <b>比較</b><br>にスクロール<br>やうの位置を元に | ウインド<br>戻す 切り替わ    | つ<br>たの<br>えて<br>マクロ<br>マクロ<br>マクロ |  |
| X15            | -                                                                  |                              | $\times$                 | √ fx                         |                               |                         |                                                                                                    |                      |               |                                      |                           |                                                                    |                    |                                                                                                    |                                 |                    |                                    |  |
|                | Г.<br>А В                                                          |                              | D                        | E                            | Ŧ                             | ¢                       | н                                                                                                    | •••                  | л   к         | :   L   M                            | I N 0                     | D   P Q                                                            | R                  | <b>≯</b> ∎<br>⊧ ∎                                                                                        | u                               | v                  | N                                  |  |
| 4              | <12                                                                | 載例                           | >                        | 【令和4                         | 年度                            | 進捗確認                    | 忍シート】                                                                                                    |                      |               |                                      |                           |                                                                    |                    |                                                                                                    |                                 |                    |                                    |  |
| 2              | ※このシ                                                               |                              | 合和                       | 15年(2023                     | 年)3月3                         | <u>31日まで</u> に市         | 民協働推進課へ                                                                                                    | 提出いた                 | だく            | もので                                  | ਰ                         |                                                                    |                    |                                                                                                    |                                 |                    |                                    |  |
| 4              | <ol> <li>L人刀(</li> <li>①「評価</li> <li>入力(記</li> <li>②次年度</li> </ol> | 記載)の<br>」欄(以<br>載)して<br>対話希望 | コ法」<br>以下表<br>(くだ<br>個の取 | の右から6列目)<br>さい。<br>10組みについて1 | )に、右記の<br>は、「次年度              | )中から該当する副<br>『対話希望』欄(1) | 車価項目を選び、<br>↓下表の右から                                                                                                    | <b>評価</b><br>完<br>継  | 項目<br>了<br>続  | <ul> <li>目的を</li> <li>取り組</li> </ul> | 達成し、<br>みを実践              | 取り組みを5<br>できており                                                    | 完了した<br>(一部調       | 基<br>5もの。<br>1<br>1<br>1<br>1<br>1<br>1<br>1<br>1<br>1<br>1<br>1<br>1<br>1<br>1<br>1<br>1<br>1<br>1<br>1 | <b>準</b><br>東題やニーズが<br>1〕、次年度以  | 無くなったもの<br>降も引き続き取 | り組むもの                              |  |
| - <u>6</u><br> | 5列目)<br>③その他<br>から4列                                               | に「希望<br>進捗確認<br>目)に認         | 星の漫<br>図に必<br>己載し        | 先順位(数字)<br>要な内容につい<br>てください。 | 」又は「●」<br>ては、「備者              | 日を入力(記載)<br>(進捗確認)」権    | してください。<br>(以下表の右                                                                                                    | 調整                   | 管中<br>「手      | 取り組<br>着手で                           | みの実践 <br>きていな(            | こ向けて検!<br>いもの                                                      | jo (\$             | 1話中)(                                                                                                    | りもの                             |                    |                                    |  |
| 10 L           | 【具体的な取                                                             | い組みー                         | <b>覧</b> 表】              | 2022/6/21                    | 現在                            |                         |                                                                                                    |                      |               |                                      |                           |                                                                    |                    |                                                                                                    |                                 |                    |                                    |  |
|                |                                                                    |                              |                          |                              | 具体的な取り組み 令和4年                 |                         |                                                                                                    |                      |               |                                      |                           |                                                                    |                    |                                                                                                    |                                 |                    | 1年度進                               |  |
| 12             | ま<br>5                                                             |                              | 取組<br>番号                 |                              | スケジュール(西暦) (波動分組<br>(波動の領域)   |                         |                                                                                                    |                      |               |                                      |                           | 次年度                                                                |                    |                                                                                                    |                                 |                    |                                    |  |
| 13             | (編編) 協<br>勇 (全 コ<br>体) し                                           | まち懐                          | (ま<br>ち<br>協<br>ご        | 基本目標                         |                               | Ng                      |                                                                                                    | 檀別                   | 20            | 第6次総合計画(前期)<br>20                    |                           | (前期)                                                               |                    |                                                                                                    | 備考                              | 評価                 | 対話希望<br>(優先順                       |  |
| ы              | 4                                                                  | ~                            | ري<br>ج                  | T                            | * •                           | <b>†</b>                | ψ                                                                                                    | 継続 新<br>▼ ▼          | 2(<br>角度<br>▼ | 20 20<br>21 22<br>正 症                | 202<br>223<br>4<br>4<br>1 | 0 20 市<br>4 25 民<br>王 庄<br>マ マ マ マ                                 |                    | 民と行い                                                                                                    | <b>•</b>                        | •                  | 世文は●<br>を要入<br>力)                  |  |
|                | •                                                                  | •                            | 1                        | ●● なまち                       | ●の撲滅                          | ●を周知する                  | 「●●活動」の <mark>推進</mark>                                                                                                    | 0                    |               | 0 0                                  | 000                       | 0 0                                                                |                    | 0                                                                                                    |                                 | 完了                 |                                    |  |

## 2 非表示設定をする

1の操作により、アルファベット | 列~T列までを選択した(セルの色が濃くなった)状態で、選択した箇所にカーソルを置き、右クリックします。図2のとおり、メニューが表示されたら、「非表示」をクリックすると、アルファベット | 列~T列が非表示になります。

※非表示設定を解除するときは、1、2の操作のアルファベットを(I→H、T→U)に置き換えて行い、 最後のみ「非表示」ではなく「再表示」をクリックします。

<図2>

| ファイル ホーム 挿入 ページレイアウト 数式 データ 校閲 表示 開発 ヘルプ 🖓 実行したい作業を入力してください                                                                                                    |                                                                                      |
|----------------------------------------------------------------------------------------------------|--------------------------------------------------------------------------------------|
| 標準     改ページ     パージー     図     ルーラー     図     ご     ご     の     ご     ご     ご     ご     の     ご     ご                                                                                                    | 並べて比較<br>同時にスクロール<br>ウインドウの位置を元に戻す<br>プインドウの<br>切り替え、<br>マクロ<br>マクロ<br>マクロ           |
| $13  \cdot  :  \times  \checkmark  f_x$                                                                                                    | HG丸」 ** 14 · A A A · S · % , 巨                                                       |
|                                                                                                    | B I ≡ 🏠 - 🗛 - 🗄 - 58 →8 💉                                                            |
| 【     二     二 |                                                                                      |
| 具体的な取り組み                                                                                                    | 列の幅( <u>W</u> )<br>非表示(H) 合和4年度進                                                     |
| 取組番目<br>目(注)         取組<br>目(注)         取組<br>番号<br>(注)         取組<br>番号<br>(注)         取組<br>番号<br>(注)         取組<br>番号<br>(注)         スケジュール(西雪)         (役割分)<br>(図冊の)<br>(図一)           (注)         (注)         (□)         (□)         (□)         (□)         (□)         (□)         (□)         (□)         (□)         (□)         (□)         (□)         (□)         (□)         (□)         (□)         (□)         (□)         (□)         (□)         (□)         (□)         (□)         (□)         (□)         (□)         (□)         (□)                                                                                                    | 日<br>調整<br>再表示( <u>U</u> )<br>度<br>度<br>に<br>のページの行入(B)<br>日<br>日<br>日<br>のページの行入(B) |
| ド     ど     大     中     小     超     20     20     20     20     20     20     20     20     20     20     20     20     20     20     20     20     20     20     20     20     20     20     20     20     20     20     20     20     20     20     20     20     20     20     20     20     20     20     20     20     20     20     20     20     20     20     20     20     20     20     20     20     20     20     20     20     20     20     20     20     20     20     20     20     20     20     20     20     20     20     20     20     20     20     20     20     20     20     20     20     20     20     20     20     20     20     20     20     20     20     20     20     20     20     20     20     20     20     20     20     20     20     20     20     20     20     20     20     20     20     20     20     20     20     20     20     20     20     20     20     20     2                                                                                                    | e こ 9へ(の2(ハージを知味(点))<br>5 行 印刷範囲の設定(S)<br>▼ □ 印刷範囲の設定(R)                             |
| ●         ●         1         ●● αま5         ●の接減         ●を周知する         「●●活動」の推進         ○         ○         ○         ○         ○         ○         ○         ○         ○         ○         ○         ○         ○         ○         ○         ○         ○         ○         ○         ○         ○         ○         ○         ○         ○         ○         ○         ○         ○         ○         ○         ○         ○         ○         ○         ○         ○         ○         ○         ○         ○         ○         ○         ○         ○         ○         ○         ○         ○         ○         ○         ○         ○         ○         ○         ○         ○         ○         ○         ○         ○         ○         ○         ○         ○         ○         ○         ○         ○         ○         ○         ○         ○         ○         ○         ○         ○         ○         ○         ○         ○         ○         ○         ○         ○         ○         ○         ○         ○         ○         ○         ○         ○         ○         ○         ○         ○         ○         ○ <th>ページ設定(<u>U</u>)</th>                                                                                                    | ページ設定( <u>U</u> )                                                                    |

## 3 印刷設定を調整する

図3のとおり、用紙の向きを「横方向」、用紙のサイズを「A4」、拡大縮小を「すべての列を1ページ に印刷」に設定し、印刷してください。

| $\leq \boxtimes$ | 3> |
|------------------|----|
|------------------|----|

| $\left(\leftarrow\right)$ |                                                                                                    |
|---------------------------|----------------------------------------------------------------------------------------------------|
| 情報                        | 印刷                                                                                                    |
| 新規                        | 部数: 1 🗘                                                                                                    |
| 開く                        |                                                                                                    |
| 上書き保存                     |                                                                                                    |
| 名前を付けて保存                  |                                                                                                    |
| 履歴                        |                                                                                                    |
| 印刷                        |                                                                                                    |
| 共有                        | 作業中のシートのみを印刷します ・ ・・ 1 + + 797 ・ 「+ + 5997 ・ 「+ + 5997 ・ 「+ + 5997 ・ 「+ + 5997 ・ 「+ + 5997 ・ 「+ + 5997 ・ 「+ + 5997 ・ 「+ + 5997 ・ 「+ + 5997 ・ 」                                                                                                    |
| エクスポート                    | パージ指定:     から     ・     ・     2・19/03/00     ・     ・     ・     ・     ・     ・     ・     ・     ・     ・     ・     ・     ・     ・     ・     ・     ・     ・     ・     ・     ・     ・     ・     ・     ・     ・     ・     ・     ・     ・     ・     ・     ・     ・     ・     ・     ・     ・     ・     ・     ・     ・     ・     ・     ・     ・     ・     ・     ・     ・     ・     ・     ・     ・     ・     ・     ・     ・     ・     ・     ・     ・     ・     ・     ・     ・     ・     ・     ・     ・     ・     ・     ・     ・     ・     ・     ・     ・     ・     ・     ・     ・     ・     ・     ・     ・     ・     ・     ・     ・     ・     ・     ・     ・     ・     ・     ・     ・     ・     ・     ・     ・     ・     ・     ・     ・     ・     ・     ・     ・     ・     ・     ・     ・     ・     ・     ・     ・     ・     ・     ・     ・     ・     ・     ・     ・     ・     ・     ・     ・< |
| 発行                        | 回加口の約<br>短辺を綴じます<br>・・・・・・・・・・・・・・・・・・・・・・・・・・・・・・・・・・・                                                                                                    |
| 閉じる                       |                                                                                                    |
|                           |                                                                                                    |
| アカウント                     | · · · · · · · · · · · · · · · · · · ·                                                                                                    |
| フィードバック                   | A4<br>21 cm x 29.7 cm                                                                                                    |
| オプション                     | □ ユーザー設定の余白 ・                                                                                                    |
|                           | ▲ すべての列を 1 ページに印刷                                                                                                    |
|                           |                                                                                                    |
|                           | 八一ジ設定 ▼ 1 / 2                                                                                                    |

## <A4印刷のイメージ>

| (入力:(2080)方お)<br>57目前:後(に下系の方からら約日)に、方面の中から振当する原準準備日を置け、<br>入力:(2081)してください。<br>2次年度は影響が約50日(おしてついては、「20年度対策希望」後(以下系の方から<br>5月日)に「希望の原本師(の(本学)」文は、●1日を入力(20年)してください。<br>3その他話時間部に必要な方面については、「指者(温暖着部)」後(20下表の方<br>から4月日)にに関連してください。 |       |         |         |                                 |                | 中から該当する原<br>対路希望」欄(DJ<br>甲を入力(記載)<br>(進振録語)」機 | 御頃日を置け、<br>下表の右から<br>してください。<br>(以下表の右 | 評価項目<br>完了<br>経統<br>調整中<br>未留手 | 日約を進め<br>間の組みを<br>間の組みの<br>着手できて | に、町の組みを完了し、<br>単純できており(一部<br>(時間に向けて株別中()<br>いないもの | 基準<br>1500、講師なニーズが開くなった6<br>前待を含む)、決年間以降も51歳歳3<br>何級モ)のため |            |                      |                                                                 |
|----------------------------------------------------------------------------------------------------|-------|---------|---------|---------------------------------|----------------|-----------------------------------------------|----------------------------------------|--------------------------------|----------------------------------|----------------------------------------------------|-----------------------------------------------------------|------------|----------------------|-----------------------------------------------------------------|
| 130.98                                                                                                    | 1001  | の組み     | - 16.75 | 1 2022/0/0                      | RE             | IB 14-00/75 ITD #1-1                          | 07/                                    | -                              | -                                | A lo d la                                          |                                                           |            |                      |                                                                 |
| 1070000<br>91 (22<br>96)                                                                                                    | 赤の盛口」 | 01.7510 | 総要(おこと) | 2<br>23<br>23<br>25<br>26<br>12 |                | A44044101                                     | 893                                    |                                | 304.6%                           | 次年度<br>対話希望<br>(優先順約                               | (非法政府)<br>(本)(非法政府)                                       |            | 次年度<br>対話希望<br>(事件類的 | 13年成派孙朝路編<br>[                                                  |
|                                                                                                    | H     |         |         |                                 | *              | φ                                             | ų,                                     |                                |                                  | 又は●を要入力)                                           |                                                           |            | 又は●を要入力)             |                                                                 |
| •                                                                                                    | •     | •       | ,       | ••035                           | • dirm         | •29N938                                       | Feedbal const                          |                                |                                  |                                                    |                                                           | 1230       |                      |                                                                 |
| •                                                                                                    | •     | •       | . W     | •0#5 <b>7</b> <0                | •0 <b>1</b> 12 | <ul> <li>●の整備を図る</li> </ul>                   | ••01281 <b>5</b> W/A                   |                                | R7                               |                                                    |                                                           | <b>R</b> 7 |                      |                                                                 |
| •                                                                                                    | •     | •       | 9       | •0255<0                         | ●●15時の行<br>案   | <ul> <li>●●新聞の間立 世間</li> <li>ろ</li> </ul>     | ••bmerry&                              |                                |                                  |                                                    |                                                           | 胡發中        |                      | 業務シートを貸出し、OFORO日にムム課と<br>対応を実施                                  |
| •                                                                                                    | •     | •       | 4       | ● <b>0</b> 35 <i>7</i> <0       |                |                                               | ••0478                                 |                                |                                  |                                                    |                                                           | <b></b>    |                      |                                                                 |
| •                                                                                                    | •     | •       | 6       | ●と●のまちゴ<<br>り                   |                | ●0型術                                          | <ul> <li>の読品、活用の研想</li> </ul>          |                                |                                  |                                                    |                                                           | 大有子        | 2                    |                                                                 |
| •                                                                                                    | •     | •       | 6       | 00885                           |                | ●の収集 - 発信                                     | •0886R8357                             |                                | 充了                               |                                                    |                                                           | <b>元</b> 7 |                      | 確認したが、統治は第にいた判断し、取得的7<br>とした。                                   |
|                                                                                                    | •     | •       | 7       | ••Q#6                           |                |                                               | AAEEEERFS                              |                                |                                  |                                                    |                                                           | NARE       |                      | [0年0月0日 18月1日の)<br>•●●の登場が決定1日のいことが判定したと<br>の、ムムを用知道発することに支援した。 |
| •                                                                                                    | •     | •       | 8       | 008#5                           |                |                                               | ●●切相道.                                 |                                |                                  |                                                    |                                                           | *87        |                      |                                                                 |
| •                                                                                                    | •     | •       | 9       | ● <b>2●</b> のまちづく<br>り          |                | ●●:3数                                         | <ul> <li>第2010年1月1日</li> </ul>         |                                |                                  |                                                    |                                                           | 889 P      |                      | ○年〇月頃での時間におけて、●●日本で休日<br>単、                                     |
|                                                                                                    |       |         | 10      | •2•0253<                        |                | •coca na                                      | 0038058                                |                                |                                  |                                                    |                                                           | 181        | 1                    |                                                                 |